## 社会保険表章用疾病分類(索引表)の検索方法について

1 通常の検索方法

「検索用」シートを開きます。

表の空欄に検索したいキーワードを入力します。

- 「傷病名」及び「傷病名(カナ)」は、すべて**全角**で入力してください。
- 「疾病分類コード」及び「ICD コード」は、すべて半角で入力してください。
- 4行目から順に使用してください。
- キーワードは、1つでも構いません。

● 「傷病名」と「傷病名(カナ)」は切り替え可能です。
左上の『検索』ボタンをクリックします。
「検索結果」シートに入力した条件に合致する傷病名一覧が作成されます。

2 傷病名の前方一致と部分一致について

キーワード入力時、特に何もしなければ前方一致検索を行います。 (入力したキーワード**で始まる**傷病名を検索します。) 先頭に「\*」(半角アスタリスク)を入力した場合、部分一致検索を行います。 (入力したキーワード**を含む**傷病名を検索します。)

3 AND 検索とOR 検索について

検索時、同じ行に入力したキーワードについては、AND 検索を行います。 (「全ての条件に合致する傷病名」を検索します。) 検索時、別の行に入力したキーワードについては、OR 検索を行います。 (「それぞれの行ごとに、条件に合致する傷病名」を検索します。)

4 その他

「検索用」シートの『検索条件・検索結果初期化』ボタンをクリックすると、 「検索用」シートのキーワードを削除し、「検索結果」シートを初期状態にします。 検索時、前回の検索結果は削除されますのでご注意ください。 検索がうまくいかない場合、索引表における表現と検索条件が合致していない場合 がありますので、念のため「索引参考」シートをご確認ください。 検索結果が多い場合、検索に多少時間が掛かる場合があります。

## 5 検索例

前方一致検索

| 傷病名 | 傷病名 | 傷病名(カナ) | 傷病名(カナ) | 疾病分類<br>コード | ICDコード<br>(参考) |
|-----|-----|---------|---------|-------------|----------------|
| 糖尿病 |     |         |         |             |                |
|     |     |         |         |             |                |
|     |     |         |         |             |                |
|     |     |         |         |             |                |

検索結果:48件

「糖尿病」<u>で始まる</u>傷病名を検索する。(例:<u>糖尿病</u>足壊疽)

部分一致検索

| 傷病名  | 傷病名 | 傷病名(カナ) | 傷病名(カナ) | 疾病分類<br>コード | ICDコード<br>(参考) |
|------|-----|---------|---------|-------------|----------------|
| *糖尿病 |     |         |         |             |                |
|      |     |         |         |             |                |
|      |     |         |         |             |                |
|      |     |         |         |             |                |

検索結果:260件

「糖尿病」を含む傷病名を検索する。(例:新生児糖尿病)

AND 検索

| 傷病名(カナ) | 傷病名(カナ) | 傷病名(カナ) | 傷病名(カナ) | 疾病分類<br>コード | ICDコード<br>(参考) |
|---------|---------|---------|---------|-------------|----------------|
| *ガン     | *テ      | *=      |         |             |                |
|         |         |         |         |             |                |
|         |         |         |         |             |                |
|         |         |         |         |             |                |

検索結果:73件

「ガン」<u>及び</u>「テ」<u>及び</u>「キ」を読みに含む傷病名を検索する。 (例:腹部基底細胞癌(フクブキテイサイボウガン))

OR 検索

| 傷病名 | 傷病名 | 傷病名(カナ) | 傷病名(カナ) | 疾病分類<br>コード | ICDコード<br>(参考) |
|-----|-----|---------|---------|-------------|----------------|
|     |     | *ガン     |         |             |                |
|     |     | *テ      |         |             |                |
|     |     | *=      |         |             |                |
|     |     |         |         |             |                |

検索結果: 9,012 件

「ガン」<u>または</u>「テ」<u>または</u>「キ」<u>のいずれか</u>を読みに含む傷病名を検索する。 (例:咽頭癌(イントウ<u>ガン)</u>急性肺炎(<u>キ</u>ュウセイハイエン)

心的外傷後ストレス障害(シン<u>テキ</u>ガイショウゴストレスショウガイ))